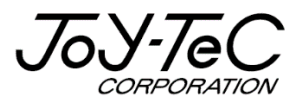

# BOARD@白板家<sup>(P)</sup>

# 本体取扱説明書

この度は「白板家」をご購入いただき誠にありがとうございました。 ご使用に際して本取扱説明書をよくお読み下さい。 また、お読みになった後は本取扱説明書を大切に保管して下さい。

2021.5.6

# 目次

| はじめに                           | 3 |
|--------------------------------|---|
| 免責事項について                       | 3 |
| 商標及び著作権について                    | 3 |
| 安全上のご注意                        | 4 |
| 用語解説                           | 7 |
| 主な機能                           | 8 |
| ローカルモード                        | 8 |
| 同梱品                            | 9 |
| お客様にご準備していただくもの1               | 0 |
| ご使用前の準備1                       | 1 |
| POT のインストール1                   | 1 |
| ソフトウェアの準備が完了したら1               | 1 |
| 本体のセッティング1                     | 2 |
| タッチフレームセットのセッティング1             | 2 |
| タッチフレーム+ホワイトボード・スタンドセットのセッティング | 3 |
| 使用上の注意事項1                      | 4 |
| アイコン機能解説1                      | 5 |
| タッチフレームセット仕様1                  | 6 |
| タッチフレーム+ホワイトボード・スタンドセット仕様1     | 7 |
| 困った時は1                         | 8 |

本書は白板家「**本体**」に関する取扱説明書です。一部白板家のその他の取扱説明書と重複する箇所 もございますが、ご了承下さい。

※本体はタッチフレームセット及びタッチフレーム+ホワイトボード・スタンドセットを指します。

## 【免責事項について】

本書の内容は予告なしに変更する場合がございます。 本体は当社が指定するソフトウェアをインストールしないとご使用いただけません。 お客様のコンピューターにインストールされておりますソフトウェアや周辺機器の影響によって、当製品のソフ トウェアが正常に動作しない場合がございます。

当製品のソフトウェアをご使用することによって生じた損害につきましては、当社は一切責任を負いかねま すので、あらかじめご了承下さい。

ホワイトボードセットを組み立てた際に製品に欠陥がなく、当社の責めによらない事由によって破損した場合、当社は責任を負いかねますので、あらかじめご了承下さい。

## 【商標及び著作権について】

・Microsoft、Windows、PowerPoint は米国 Microsoft Corporation の米国およびその他の国 における登録商標または商標です。

・Intel、Intel Core i3はIntel Corporationの登録商標です。

・App Store、iOS は Apple Inc.の登録商標です。

・Android、Google Play は Google Inc.の登録商標です。

・AMD APU は Advanced Micro Devices, Inc.の登録商標です。

その他記載されている商品名、会社名は各社の登録商標、または商標です。

## 安全上のご注意

## 【ご使用の前に】 ※必ずお守り下さい。

本製品を安全にご使用いただき、ご使用になられる方、その他の人々への危害や財産の損害を未然に 防止するためにお守りいただきたい事項を表示しています。ご使用になる前によくお読みいただき、大切に 保管して下さい。以下の内容をよく理解してから本文をお読み下さい。

| 敬生言言 | この表示は死亡または重傷を負う可能性が想定される内容です。              |
|------|--------------------------------------------|
| 注意   | この表示は傷害を負う可能性または物的損害のみが発生される可能性が想定される内容です。 |

#### その他図記号の意味

| $\bigcirc$ | この記号は禁止行為を示しています。具体的な禁止内容は文章で表示します。                                 |
|------------|---------------------------------------------------------------------|
|            | この記号は強制事項を示しています。具体的な内容は文章で表示します。                                   |
|            | この記号は水濡れ禁止を示しています。水濡れによって製品が故障となる可能性<br>を表示しています。具体的な内容は文章で表示します。   |
|            | この表示は接触禁止を示しています。接触すると傷害や製品の破損が発生する<br>可能性を表示しています。具体的な内容は文章で表示します。 |
| X          | この記号は分解禁止を示しています。製品を分解すると傷害が発生する可能性を<br>表示しています。具体的な内容は文章で表示します。    |

| ▲警告          |                                                                                                    |  |  |  |
|--------------|----------------------------------------------------------------------------------------------------|--|--|--|
| $\bigcirc$   | 万一、煙が出ている・変なにおいや音がする等の異常状態のまま使用すると、火<br>災・感電の原因となります。 すぐに USB ケーブルをパソコンから抜いて下さい。                            |  |  |  |
|              | 万一、機器の内部に水などが入った場合はまず USB ケーブルをパソコンから抜い<br>て下さい。そのまま使用すると故障の原因となります。                                        |  |  |  |
| $\bigotimes$ | 機器が故障した場合でも内部を開けたり、分解したりしないで下さい。 点検・修<br>理が必要な時はお買い上げの販売店にご依頼下さい。                                           |  |  |  |
| $\oslash$    | 万一、機器を落としたり、USB ケーブル・スタンド等を破損したりした場合は USB<br>ケーブルをパソコンから外し、販売店にご連絡下さい。                                      |  |  |  |
| $\oslash$    | USB ケーブルを傷つけると、故障の原因となりますので、ケーブルを加工したり、<br>傷つけたりしないで下さい。重いものをのせたり、引っ張ったりしないで下さい。ま<br>た、加熱したり、折り曲げたりしないで下さい。 |  |  |  |

|                       | ⚠注意                                     |
|-----------------------|-----------------------------------------|
| 0                     | 移動させる場合は必ず USB ケーブルをパソコンから抜いて下さい。       |
| ( )                   | ケーブルを無理に引っ張るとケーブルが傷つき、断線の原因となる場合がありま    |
| <b>S</b>              | す。                                      |
|                       | USB ケーブルを抜く時はケーブル部分を引っ張らず、必ず根元から抜いて下さ   |
|                       | い。ケーブルが傷つき、断線の原因となります。                  |
|                       | タッチフレームをホワイトボードから取り外したり、移動させたりする場合は必ずフレ |
| ( )                   | ーム部分を両手で持って下さい。ケーブル部分を持つと、ケーブルが傷つき、断線   |
|                       | の原因となります。                               |
|                       | タッチフレームの取り外し、持ち運びは十分注意して下さい。フレームの強度には   |
|                       | 万全を期していますが、乱雑に扱った場合フレームが破損し、けがの原因になりま   |
| •                     | す。                                      |
|                       | 【ホワイトボードスタンドセットご購入の方へ】                  |
| $\mathbf{\mathbf{O}}$ | 転倒防止のために以下のことにご注意下さい。けがや故障の原因となります。     |
|                       | ・平らな場所で使用して下さい。                         |
|                       | ・設置して使用する場合はキャスターをロックして下さい。             |
|                       | ・持ち上げる場合は必ず2人以上で行って下さい。                 |
|                       | ・スタンドにもたれかかったり、不要な力を加えたりしないで下さい。        |
|                       | 直射日光が当たるところには設置しないで下さい。タッチフレームの赤外線に影響   |
| $\bigcirc$            | を及ぼし、製品が正常に作動しないことがあります。                |
|                       | 湿気やほこりの多い場所に置かないで下さい。                   |
|                       | 製品が正常に作動しないことがあります。                     |
|                       |                                         |

## 用語解説

### 【タッチフレームセット】

マグネット付きタッチフレームとアイコンボードのセットです。ホワイトボードに取り付けて使用します。

#### 【タッチフレーム+ホワイトボード・スタンドセット】

タッチフレームに加え、ホワイトボードとスタンドがセットになった製品です。

## [POT]

白板家を使用する際に必須となる PC 用アプリケーションです。 対応 OS: Windows 7,8,10 Mac OS 10.10 以上

#### 【ローカルモード】

本書 P8参照。

## 【アイコン】

板面の内容を保存したり、色を変更したりする機能をもった板面上のボタンを指します。詳細な機能解説 は本書 P15参照。

## 主な機能

本製品は既存のマーカー・イレーザーをそのままご使用いただける新しいタイプの電子ボードです。普段の 会議や研修・講義などに最適な製品です。

Web 会議システムの画面共有機能を一緒に活用することで、オンラインでの会議や講義でも板書を遠隔地に鮮明に配信できます。

タッチフレーム本体付属の USB ケーブルをパソコンに接続して使用します。

#### 【ローカルモード】

・板面に描画している内容を PC 画面にリアルタイム表示・保存することができます。

- ・PowerPointのページ送り・戻しをアイコンボード上で行うことができます。
- (Mac は別途 Keynote が必要です。)

・板面上でホワイトボード画面とパソコン画面の切換えが可能で、会議やプレゼンテーションをより効果的 に行うことができます。

※ローカルモードの詳しい使用方法に関しましては「ローカルモード取扱説明書」をご参照下さい。

## 同梱品

## 【タッチフレームセット】 JM-900/1200/1500

|   | 品名                    | 数量 |
|---|-----------------------|----|
| 1 | マグネット付きタッチフレーム        | 1  |
| 2 | USB ケーブル(タッチフレーム本体付属) | 1  |
| 3 | アイコンボード               | 1  |
| 4 | マーカー(赤・青・黒)           | 各1 |
| 5 | 保証書                   | 1  |
| 6 | かんたんスタートアップガイド        | 1  |
| 7 | 予備用マグネット              | 1  |

# 【タッチフレームセット+ホワイトボード・スタンドセット】

## JM-MH34TN/JM-MH36TN

|   | 品名                    | 数量 |
|---|-----------------------|----|
| 1 | マグネット付タッチフレーム         | 1  |
| 2 | アイコンボード               | 1  |
| 3 | USB ケーブル(タッチフレーム本体付属) | 1  |
| 4 | スタンド/キャスターセット         | 1  |
| 5 | マーカー(赤・黒)             | 各1 |
| 6 | イレーザー                 | 1  |
| 7 | スタンド組立説明書             | 1  |
| 8 | 保証書                   | 1  |
| 9 | かんたんスタートアップガイド        | 1  |

・ノートパソコン

※推奨スペック

OS: Windows XP,7,8,10 Mac OS 10.10 以上 CPU: Intel Core i3 or AMD APU 以上 メモリ: 2GB RAM 以上 ハードディスク空き容量: 100MB 以上 無線 LAN 規格: 802.11b/g/n 準拠 150Mbps 無線 LAN カード

・プロジェクターまたは液晶モニター ※任意(より効果的に本製品をご使用いただけます。)

**・ホワイトボード** ※タッチフレームセット(JM-900/1200/1500)ご購入の方のみ

・画面共有機能を備えた Web 会議システム ※オンラインで使用したい場合

## ご使用前の準備

# 【POT のインストール】

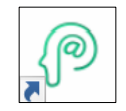

白板家のご使用にあたって会議共有ソフト「POT」をパソコンにインストールすることが必須となります。 下記 Web サイトにアクセスし、インストールを実行して下さい。 ※インストール完了まで通常10分程度かかります。インターネットの通信環境によってはさらに 時間がかかる場合もございますので、できるだけ通信環境の良いところでインストールして下さい。

<インストール用サイトへのアクセス> 「ジョイテック白板家 HP」→「ユーザーサポート」→「POT のインストール」

https://www.hakubanya.com/support

※ご使用のパソコンに Microsoft .NET Framework(V2.0 以上)がインストールされていない場合、そのインストールも併せて実行されるため、さらにインストールに時間がかかる場合もございます。ご了承下さい。白板家の使用にあたって、Microsoft .NET Framework(V2.0 以上)のインストールは必須となります。

POT のインストールにつきましては別途「POT インストール手順書」を参照して下さい。

#### 【ソフトウェアの準備が完了したら】

ソフトウェアの準備が完了しましたら、タッチフレーム本体付属の USB ケーブルをパソコンに接続して、ご使 用下さい。<u>具体的なセッティング方法は本書 P12、13 をご覧下さい。</u> 具体的なご利用方法は、「クイックガイド」及び「ローカルモード取扱説明書」をご参照下さい。

## 本体のセッティング

## 【タッチフレームセット JM-900/1200/1500 のセッティング】

- ① タッチフレームをお使いのホワイトボードに取り付けて下さい。縦・横どちらの向きでもご使用いただけま す。
- ② アイコンボードをタッチフレーム 4 辺の右下部分に点線が隠れるよう、ホワイトボードとフレームの間に 挟み込んで下さい。縦・横どちらの向きでご使用いただいてもアイコンボードの位置は必ず右下になり ます。
- ③ POT をインストールしたパソコンにタッチフレーム付属の USB ケーブルを接続して下さい。
- ④ 以上で本体のセッティングは完了です。具体的な使用方法は「クイックガイド」、「ローカルモード取扱 説明書」をご参照下さい。

※セッティングイメージ図

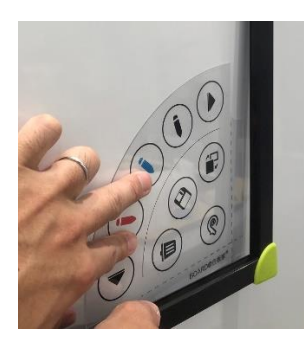

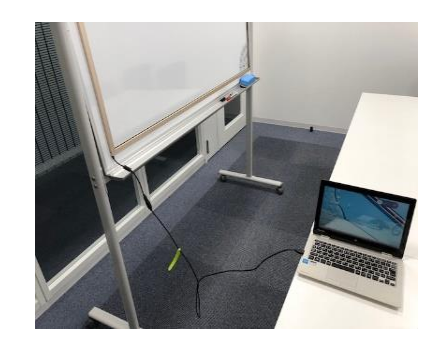

USB ケーブルをパソコンに接続

フレームの右下を少し持ち上げて、アイコンボードをタッチフレームとホワイトボードの間に挟み込みます。

※アイコンボードの向きが表裏反対にならないようご注意下さい。

## 【タッチフレーム+ホワイトボード・スタンドセットのセッティング】 JM-MH34TN/MH36TN

① ホワイトボードの裏面に白板家のタッチフレームがマグネットで取り付けてあります。下図のようにタッチ フレームをゆっくり取り外して、脚付ボードの組立の際、邪魔にならないところに一旦置いて下さい。そ の後脚付ボードを先に組立てていただき、下記②の図のようにホワイトボード板面にタッチフレームを 取り付けて下さい。脚付ボードの組立に関しましては、ホワイトボード板面の組立手順書をご覧下さ い。

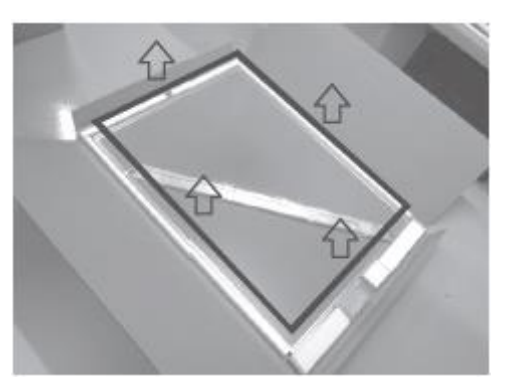

【注意!】 フレームの取り外しはゆっくり慎重に行って下さい。特に JM-MH36TN はサイズが大きいため、必ず 2 人で作業を行って下さい。

② 脚付ボードの組立が完了したら下図のようにタッチフレームをホワイトボード板面に取付けて下さい。その際フレームが板面にきちんと嵌め込まれているかご確認下さい。ホワイトボードの枠部分にフレームが当たると、正常に動作しないことがあります。フレーム取付後は本書 P12 を参照しながら、本体のセットアップを行って下さい。

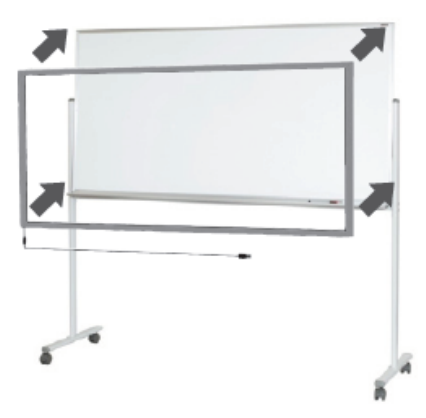

※脚付ボードの組立につきましてはホワイトボードに同梱の「組立説明書」をご参照下さい。

## 【使用上の注意事項】

・本製品は赤外線方式を採用しているため、マーカー・イレーザー以外のものにも反応します。板面に手を ついて書いたり、上着の袖が板面に触れていたりする場合は正常に動作しないことがございます。また、フ レーム内にマグネットで紙等を貼り付けることも赤外線のセンサーを遮断してしまい、正常に動作しません。 あらかじめご了承下さい。

・タッチフレームを板面に取り付ける際、板面が波打っていたり、突起物・隆起した部分があったりする場合 正常に動作しないことがございます。平らな場所に取り付けてご使用下さい。 ※板面がシート状になっていて、回転してスキャンするタイプのボードでの使用や、壁に貼り付けるタイプの ホワイトボードシートの上では基本的に使用できません。ご了承下さい。

<u>・チョークをご使用になる場合は、タッチフレーム下部に溜まった粉をこまめに拭き取って下さい。</u>粉が溜まる と赤外線を遮断してしまい、正常に動作しなくなってしまいます。使用後はティッシュペーパー等で掃除して 下さい。

尚、チョークを使用する際は POT の設定画面でマーカーの太さを「極細 チョーク推奨」に変更して下さい。

| クリア<br>(F1)          | ホワイトモード画面に記載されている内容を全消去します。 パソコンの F10 キーを押すと元に戻ります。                                          |
|----------------------|----------------------------------------------------------------------------------------------|
| 保存<br>(F2)           | その時に表示しているホワイトボード画面を JPEG で<br>保存します。                                                        |
| デスクトップとの切換え<br>(F3)  | ホワイトボード画面とデスクトップの切換えができます。                                                                   |
| 前のページに戻る<br>(F4)     | ホワイトボード画面で前ページに戻ります。<br>(ホワイトボード画面の場合、保存をタッチした後に操作可能)<br>PowerPointを表示している場合は前ページに戻り<br>ます。  |
| 次のページに進む<br>(F5)     | ホワイトボード画面で、次ページに進みます。<br>(ホワイトボード画面の場合、保存をタッチした後に操作可能)<br>PowerPointを表示している場合は次ページに進み<br>ます。 |
| 赤に色変更<br>(F6)        | ホワイトボード画面のマーカーの色を赤に変更しま<br>す。                                                                |
| <b>青に色変更</b><br>(F7) | ホワイトボード画面のマーカーの色を青に変更しま<br>す。                                                                |
| 黒に色変更<br>(F8)        | ホワイトボード画面のマーカーの色を黒に変更しま<br>す。                                                                |

### ※パソコンキーボードの F1~F8キーがボード上のアイコンと同じ機能となります。

## タッチフレームセット仕様

| 型番             | JM-900                                          | JM-1200    | JM-1500    |
|----------------|-------------------------------------------------|------------|------------|
| フレームサイズ        | 46 インチ                                          | 55 インチ     | 62 インチ     |
| 外形寸法<br>(mm)   | W1062×H615                                      | W1252×H721 | W1420×H820 |
| 板面有効寸法<br>(mm) | W980×H533                                       | W1170×H639 | W1338×H738 |
| フレーム材質         | アルミ                                             |            |            |
| フレーム色          | ピンクゴールド/シルバー/ブラック                               |            |            |
| USB ケーブル長さ     | 1600mm<br>※ブースター内蔵 USB 延長ケーブル対応 (延長ケーブル推奨長さ:3m) |            |            |
| 入力方法           | ホワイトボードマーカー イレーザー 指 チョーク                        |            |            |
| 検出分解能          | 32768*32768                                     |            |            |
| 定位精度           | ±1.5mm                                          |            |            |
| タッチ精度          | ≤2mm,no drift                                   |            |            |
| タッチ検出可能サイズ     | ≥4mm                                            |            |            |
| タッチ深さ          | ≤3mm                                            |            |            |
| 反応速度           | 7ms                                             |            |            |
| 対応 OS          | Windows 7,8,10                                  |            |            |
| 消費電力           | Mac OS 10.10 以上                                 |            |            |
| Лдвл           | <2 vv<br>USB バスパワー                              |            |            |
| 動作温度           | 0℃~60℃                                          |            |            |
| 動作湿度           | 40℃,10% ~ 90%RH 結露無し                            |            |            |

## タッチフレーム+ホワイトボード・スタンドセット仕様

| 型番             | JM-MH34TN                                      | ЈМ-МНЗ6ТМ        |  |  |
|----------------|------------------------------------------------|------------------|--|--|
| 外形寸法<br>(mm)   | W1302×D610×H1810                               | W1902×D610×H1810 |  |  |
| 板面有効寸法<br>(mm) | W1137×H835                                     | W1733×H833       |  |  |
| フレーム材質         | דו                                             | アルミ              |  |  |
| フレーム色          | シルバー,                                          | /ブラック            |  |  |
| USB ケーブル長さ     | 1600mm<br>※ブースター内蔵 USB 延長ケーブル対応(延長ケーブル推奨長さ:3m) |                  |  |  |
| 入力方法           | ホワイトボードマーカー イレーザー 指                            |                  |  |  |
| 検出分解能          | 32768*32768                                    |                  |  |  |
| 定位精度           | ±1.5mm                                         |                  |  |  |
| タッチ精度          | ≤2mm,no drift                                  |                  |  |  |
| タッチ検出可能<br>サイズ | ≥4mm                                           |                  |  |  |
| タッチ深さ          | ≤3mm                                           |                  |  |  |
| 反応速度           | 7ms                                            |                  |  |  |
| 対応 OS          | Windows XP 7,8,10<br>Mac OS 10,10 以上           |                  |  |  |
| 消費電力           | <2W<br>USB バスパワー                               |                  |  |  |
| 動作温度           | 0℃~60℃                                         |                  |  |  |
| 動作湿度           | 40℃,10% ~ 90%RH 結露無し                           |                  |  |  |

## Q: POT のインストールができない。

A: 白板家 Web サイトの「ユーザーサポート」→「POT のインストール」から進んでいただいていて、 インストールの際に「POT\_SETUP\_V○○○exe」とアプリ名が表示されていれば、安心してご利用いた だけます。

※○○○の部分はアプリのバージョン番号が入ります。定期的にバージョンアップを実行しており、数字は 変動します。

## Q:ホワイトボードに書いても何も表示されない。

A: タッチフレーム付属の USB ケーブルがパソコンに接続されているかご確認下さい。接続されている場合は抜き差しして下さい。

#### Q:ホワイトボードにマーカーで書く時に縦・横が逆に表示される、アイコンをタッチしても反応がない。

A: 「POT の基本設定」からタッチフレームの向きを確認して下さい。 ※クイックガイドの8 「フレームの向き」参照

#### Q:ホワイトボード画面と PowerPoint の切換ができない。ページ送りができない。

A: PowerPoint スライドショーの設定の「発表者ツール」が有効になっていないかどうかご確認下さい。 有効になっている場合はチェックを外して下さい。 ※「ローカルモード取扱説明書」P8「PowerPointご使用時の注意点」参照。

## Q: アイコンをタッチしても正しく動作しない。

A:アイコンボードを表裏反対に装着している可能性があります。アイコンボードの向きを確認して下さい。

## 【製品に関するお問合せ】

その他本製品に関するお問合せがございましたら、恐れ入りますがお買い上げの代理店または下記までご 連絡下さい。

また、白板家 Web サイトのユーザーサポートページに「よくあるご質問」と「困った時は・・・」を掲載していますので、ご参照下さい。

https://www.hakubanya.com/support

ジョイテック株式会社 〒252-0303 神奈川県相模原市南区相模大野 7-7-4 ジョイテックビル 1F TEL:042-707-1254 FAX:042-707-1264 https://www.hakubanya.com